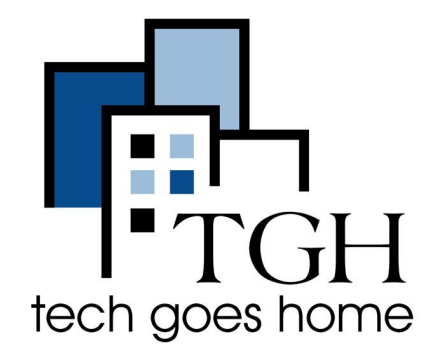

# Jetpack MiFi 8800 Li HOTSPOT

### Jetpack MiFi 8800 Li Hotspot 设置

波士顿公立学校提供的Jetpack MiFi 8800 Hotspot 是由Verizon 公司提供服务

Jetpack MiFi 8800 Li Hotspot 使用说明

#### 1. 绝大部分Jetpack 的SIM 卡和电池己安装好。

如果你想检查一下SIM卡和电池的安 装情况,你可以打开Hotspot的后盖

取出电池,检查SIM卡。如果没有,你可以将你的SIM卡滑插入空的卡槽。

将电池的金色接触边对齐Jetpack的 金色接触边, 轻缓地将电池滑插到位

安装后盖。将后盖和 Jetpack的槽口对 齐,向下按后盖四边,到位时会听到 咔嚓一声轻响

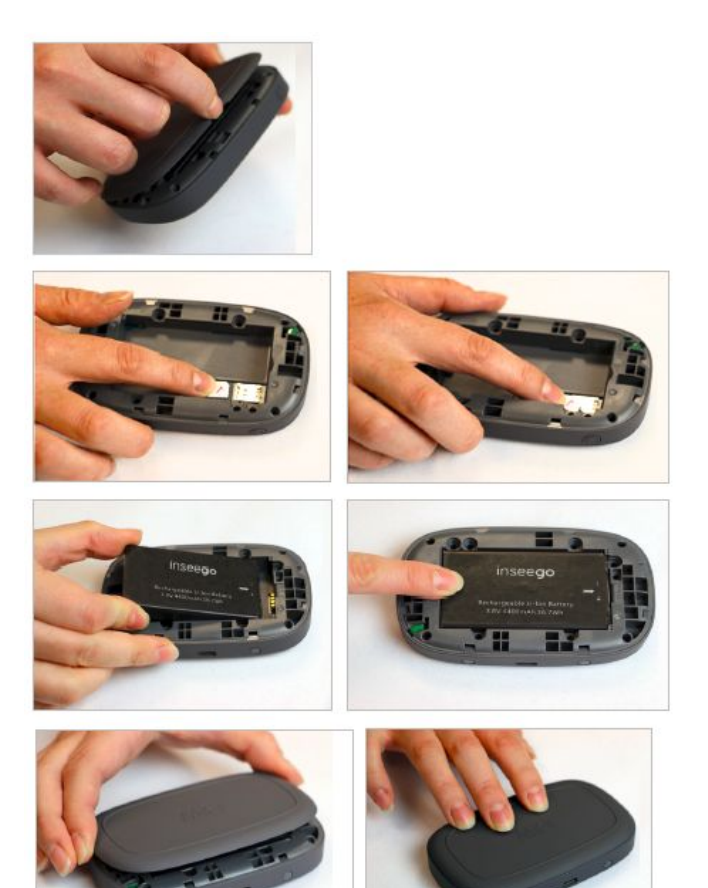

2. 将电源线一端插入Hotspot的USC-C 插口(见下图①)另一端连接电源。等候 Hotspot的电池100%充电

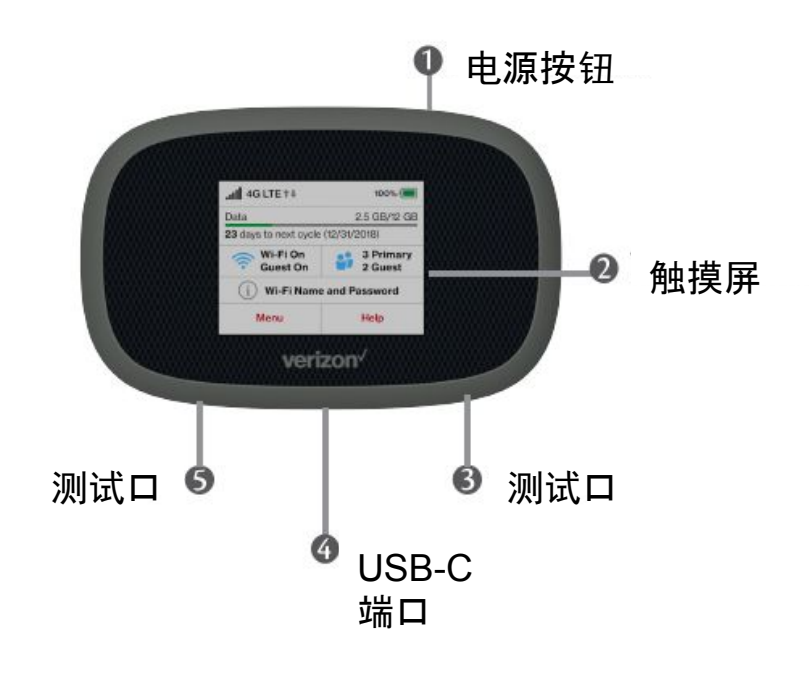

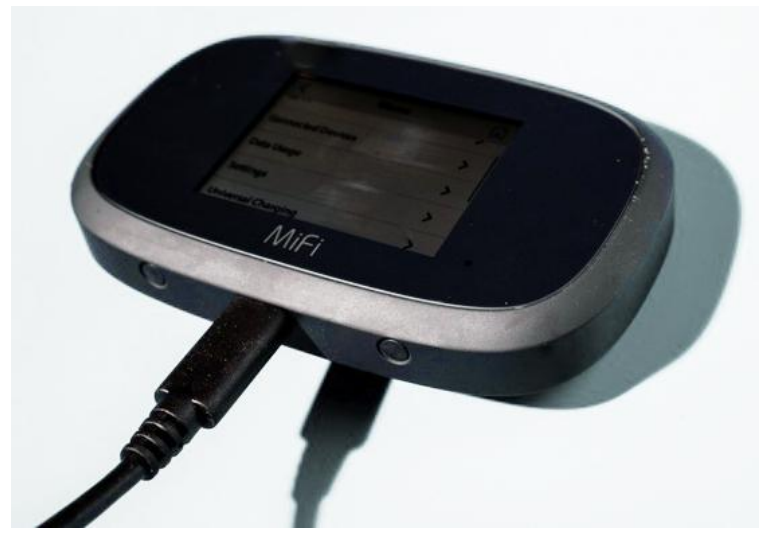

3. 电池充好电后,按下电源开关(见上图①)三秒钟,开机
4. 安装程序将自动出现在屏幕上。这个过程可能需要九分钟时间
5. 当你看到屏幕出现欢迊(welcome)字样时,可进行下一步

6. 点击屏幕上的信息图标(WiFi Name/Password)

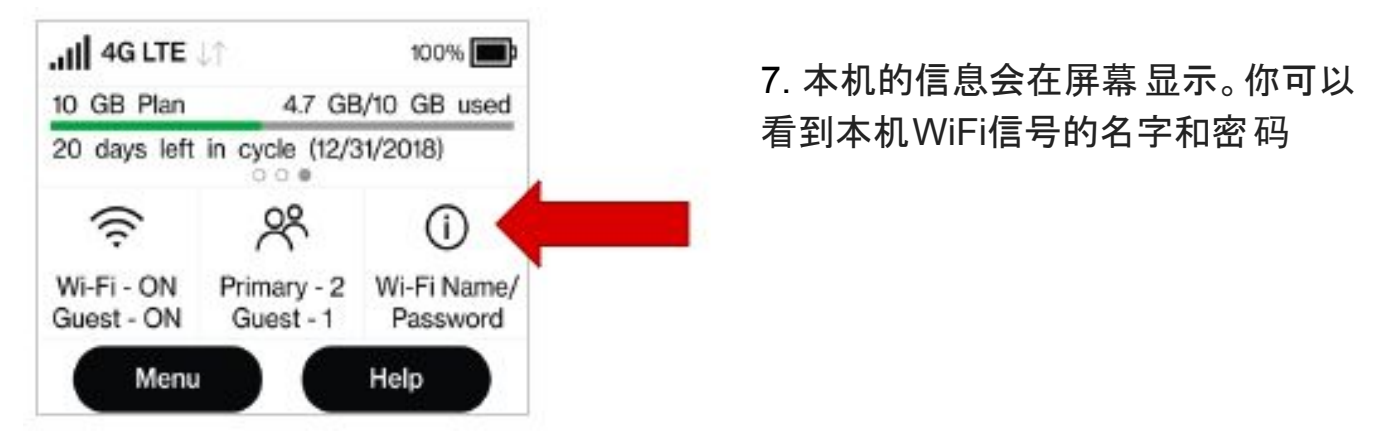

8. 如果你是第一次设置你的Chromebook,参照你的Chromebook设置说明。Chromebook 会在设置过程中询问你的Hotspot连接器的WiFi信息。

9. 用完Hotspot之后,你可以按下本机的电源开关(#①)三秒后关机

如果你的Chromebook已经设置好了,请按下面程序继续操作

10. 如果你的Chromebook已经设置好, 在屏幕右下角寻找WiFi图标并点击

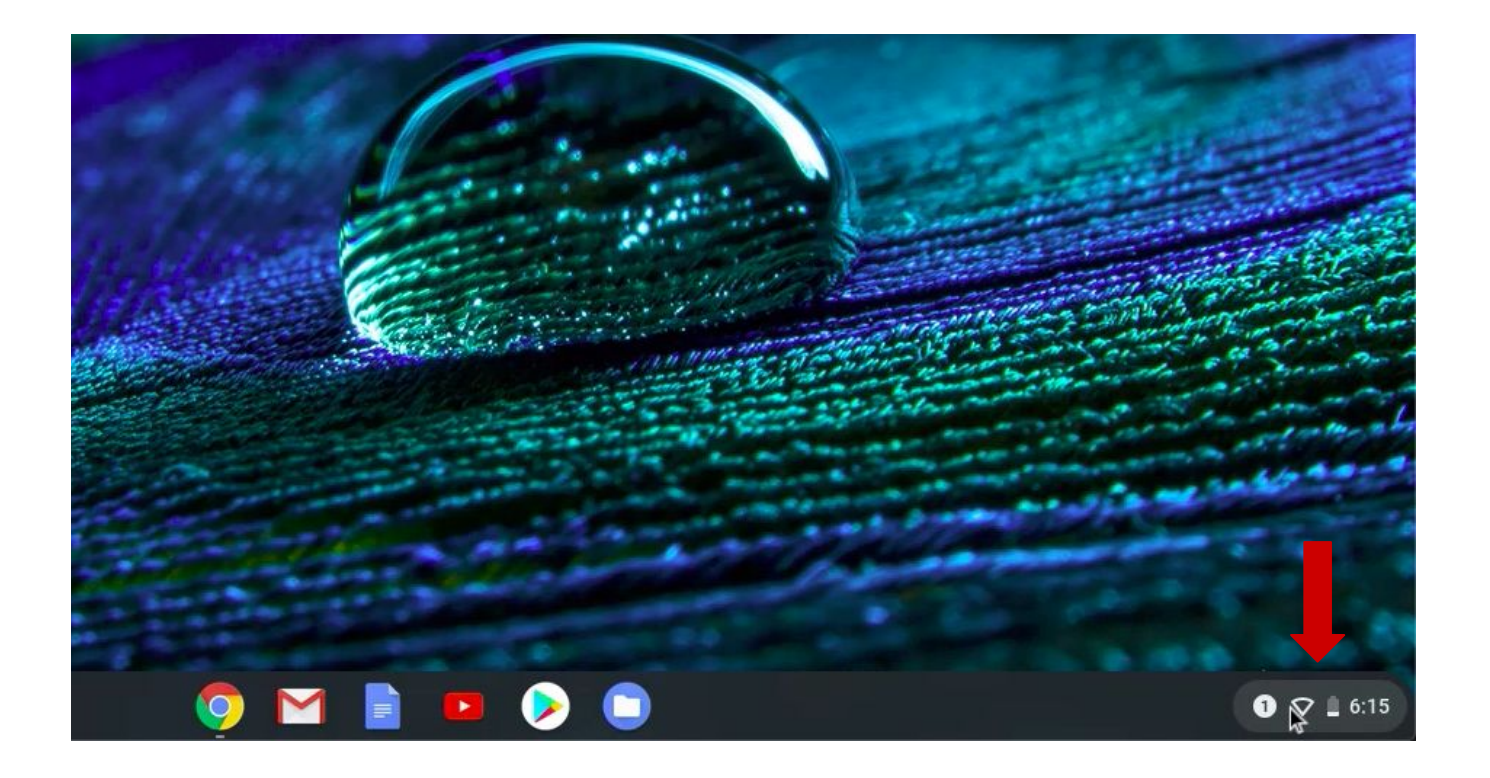

#### 11. 点击图标启动WiFi设置(见下图)

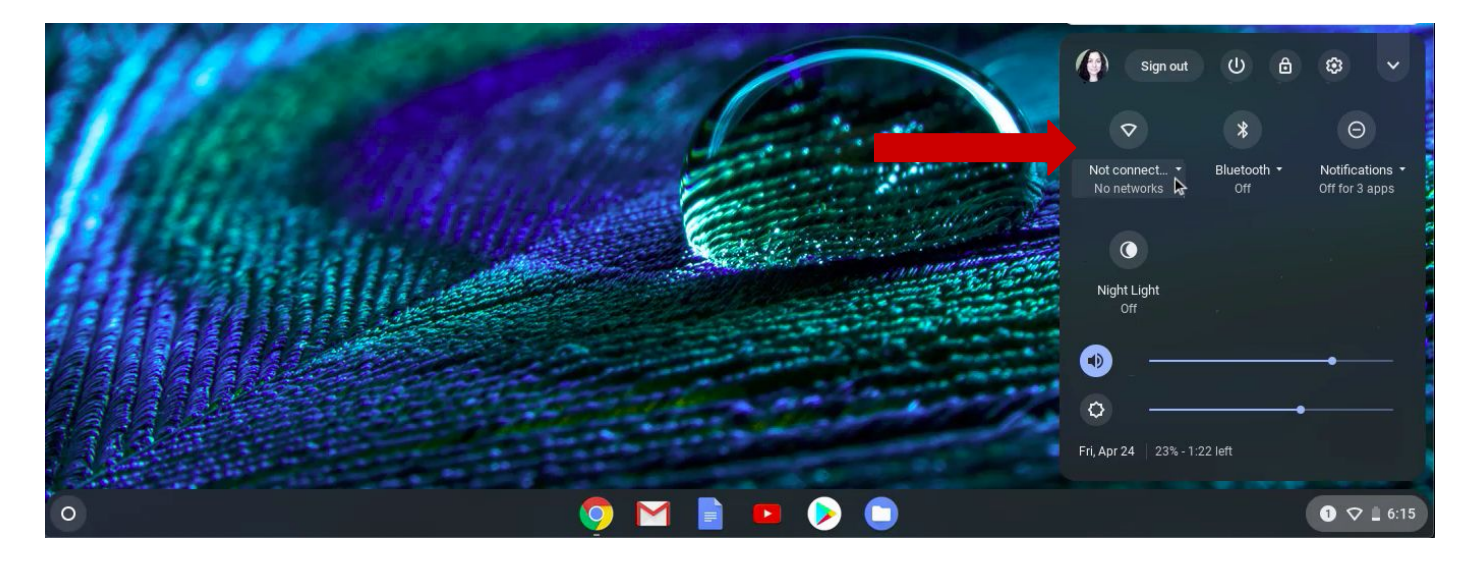

12. 确定你的Hotspot连接器处于开机状态。

13. 你会看到所以你可以接收的 WiFi信号 源。找到你的 Hotspot的WiFi信号名字, 点 击。

14. 一个窗口会弹出来。在窗口里输入你的 Hotspot 密码, 然后点击连接钮(connect)

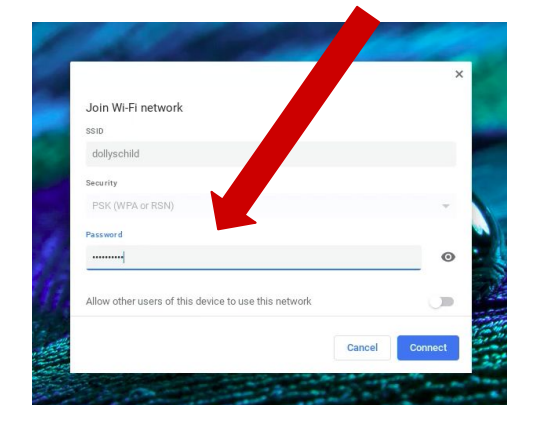

15. 当你的Chromebook连接上 WiFi后, 你将看到连接确认显示 在你电脑设置屏幕。

## 祝贺你现在可以用你的 Chromebook上网了!

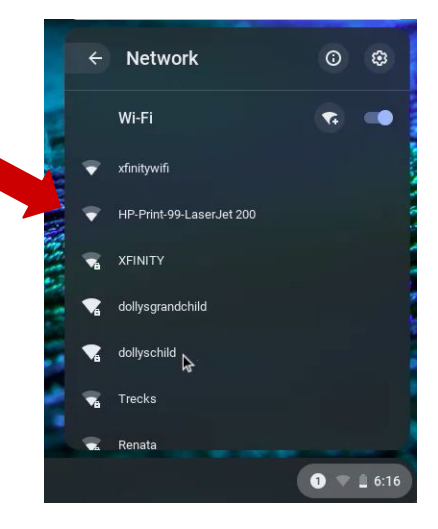

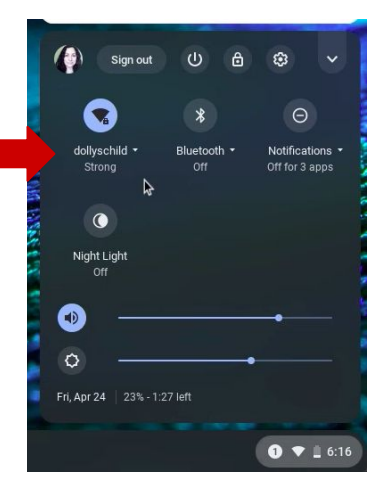